# 弥生会計 23R2版 インボイス対応について

株式会社 HAYAWAZA

本資料では、弥生会計 23R2 におけるインボイス対応の、HAYAWAZA Xでの対応についてご説明します。

変更箇所は以下になります。

- ・勘定科目・補助科目に紐づいた「請求書区分」をマスタファイルから取得できます。
- ・適格請求者区分に紐づいていない仕訳に関して、税区分で判断ができます。
- 「請求書区分」について
   科目や補助科目に紐づいた請求書区分は、マスタ登録をすることで取得できます。
   ※同期処理では取得できません。

【マスタの出力方法】

弥生会計 23R2(Ver. 29.2.1~)を立ち上げ、事業所を開きます。 「設定」>「科目設定」を選択し、科目設定の画面を開きます。

| 警告 弥生会  | ミ計 プロフェ | ッショナル - | インボイス確認用   | ]早業教室 | ・第7其 | fl(令和05拍 | ₽04月01日-令 | 和06年03月 | ]31日)    |          |     |
|---------|---------|---------|------------|-------|------|----------|-----------|---------|----------|----------|-----|
| ファイル(F) | 編集(E)   | 設定(S)   | 帳簿・伝票(C)   | 集計(R) | 決算   | ・申告(K)   | 拡張機能(X)   | ツール(T)  | ウィンドウ(W) | オプション(L) | ヘルブ |
|         |         | 事       | 業所設定(J)    |       |      |          |           |         |          |          |     |
|         |         | 繰       | 越処理通知設定    | (I)   |      |          |           |         |          |          |     |
|         |         | 消费      | 費税設定(T)    |       | >    |          |           |         |          |          |     |
|         |         | 科       | 目設定(K)     |       |      |          |           |         |          |          |     |
|         |         | 部       | 門設定(B)     |       |      |          |           |         |          |          |     |
|         |         | 科       | 目残高入力(Z)   |       |      |          |           |         |          |          |     |
|         |         | 予算      | 算設定(Y)     |       | >    |          |           |         |          |          |     |
|         |         | 取       | 引辞書(D)     |       | >    |          |           |         |          |          |     |
|         |         | 関       | 連科目辞書(L)   |       |      |          |           |         |          |          |     |
|         |         | 付給      | 箋設定(F)     |       |      |          |           |         |          |          |     |
|         |         | 帳       | 簿・伝票設定(C). |       |      |          |           |         |          |          |     |
|         |         | RL      | √ット(O)     | F     | 2    |          |           |         |          |          |     |
|         |         |         |            |       |      |          |           |         |          |          |     |
|         |         |         |            |       |      |          |           |         |          |          |     |

| 警告 弥生会計 プロフェッション                  | ナル - イン      | ポイス確認用早         | l業教室・第7期       | (令和05年04)          | 月01日-令和06     | 5年03月31 | 日) - [科目設定 | 2]       |         |       |      |         |     | -    |     | ×         |
|-----------------------------------|--------------|-----------------|----------------|--------------------|---------------|---------|------------|----------|---------|-------|------|---------|-----|------|-----|-----------|
| 🛅 ファイル(F) 編集(E)                   | 設定(S)        | 帳簿・伝票(C         | :) 集計(R) 決     | や算・申告(K)           | 拡張機能(X)       | ツール(T)  | ウィンドウ(W)   | オプション(L) | ヘルプ(H)  |       |      |         | 💽 🕇 | ビゲータ | -   | ē ×       |
| ○ ○ ○ ○ ○ ○ ○ ○ ○ ○ ○ ○ ○ ○ ○ ○ ○ | ∉<br>成 補助(   | ) 📎 (<br>作成編集 自 | ● 42 ■ 1時 補助並管 | <b>》</b> 》<br>決算項目 | _             | _       | _          | _        | _       | _     | _    | _       | -   | ● 新聞 | ヘルプ | 37<br>閉じる |
| 🗹 補助科目を表示( <u>1</u> )             |              |                 |                |                    |               |         |            |          |         |       |      |         |     |      |     |           |
| 科日設定                              |              |                 |                |                    |               |         |            |          |         |       |      |         |     |      |     |           |
| 貸借科目 損益                           | 科目           | 製造原価科目          |                |                    |               |         |            |          |         |       |      |         |     |      |     |           |
| 1234 勘定科目                         | 4            | サーチキー英字         | サーチキー数字        | サーチキー他             | 貸借区分          | 税区分     | 税率         | 税計算区分    | 税端数処理   | 請求書区分 | 補助必須 | 決算書項目   | 非表示 |      |     |           |
| 🛛 🗃 🔂 上高]                         |              |                 |                |                    |               |         |            |          |         |       |      |         |     |      |     | -         |
| 🛛 🕒 🔁 (売上高)                       |              |                 |                |                    |               |         |            |          |         |       |      |         |     |      |     |           |
| 🛛 🖻 🍙 เ売上高                        | 3            | *URIAGE         | *700           |                    |               |         |            |          |         |       |      |         |     |      |     |           |
| 🏥 売上高                             |              | URIAGE          | 700            |                    | 貸方            | 共対仕入    | 標準自動       | 指定なし     | 指定なし    | 適格    |      | 売上高     |     |      |     |           |
|                                   | 引高           | URIAGENE        | 707            |                    | 借方            | 課税売返    | 標準自動       | 指定なし     | 指定なし    |       |      | 売上値引高   |     |      |     |           |
| 🏥 売上戻り                            | )高           | URIAGEMO        | 708            |                    | 借方            | 課税売返    | 標準自動       | 指定なし     | 指定なし    |       |      | 売上戻り高   |     |      |     |           |
| 🏥 売上割別                            | 実し高          | URIAGEWA        | 709            |                    | 借方            | 課税売返    | 標準自動       | 指定なし     | 指定なし    |       |      | 売上割戻し高  |     |      |     |           |
| 🎒 役務収益                            |              | EKIMUSHU        | 710            |                    | 貸方            | 課税売上    | 標準自動       | 指定なし     | 指定なし    |       |      | 役務収益    |     |      |     |           |
| 🏨 売上高台                            | 合計           |                 |                |                    | 貸方            |         |            |          |         |       |      |         |     |      |     |           |
| 🗉 🚖  売上原価                         |              |                 |                |                    |               |         |            |          |         |       |      |         |     |      |     |           |
| 🗆 🚖 院上原価                          |              |                 |                |                    |               |         |            |          |         |       |      |         |     |      |     |           |
| 🗉 🚖  売上原価                         | ] ,          | *URIAGEG        | *720           |                    |               |         |            |          |         |       |      |         |     |      |     |           |
| 🛛 😑 🗐 (期首商)                       | 品棚町          | *KISHUSH        | *720           |                    |               |         |            |          |         |       |      |         |     |      |     |           |
| 🗎 期首商                             | 商品棚卸         | KISHUSHO        | 720            |                    | 借方            | 対象外     |            |          | 指定なし    |       |      | 期首商品棚卸高 |     |      |     |           |
| (1) 相关3                           | aix 🗆 tan in | 41              |                |                    | /# <i>+</i> - |         |            |          |         |       |      |         |     |      |     |           |
|                                   |              | <u> </u>        |                |                    |               |         |            |          |         |       |      |         |     |      |     |           |
| 補助科目                              | 4            | サーチキー英字         | サーチキー数字        | サーチキー他             | 税区分           | 税率      | 税計算区分      | 税端数処理    | ! 請求書区分 | 非表示   |      |         |     |      |     |           |
|                                   |              |                 |                |                    |               |         |            |          |         |       |      |         |     |      |     | <u>^</u>  |
|                                   | _            | . 1             |                |                    |               |         |            |          |         |       |      |         |     |      |     | 21        |
|                                   |              | 1               |                |                    |               |         |            |          |         |       |      |         |     |      |     |           |
|                                   |              |                 |                |                    |               |         |            |          |         |       |      |         |     |      |     |           |

「ファイル」>「エクスポート」と選択すると以下の画面が表示されます。

| エクスポート               |                                             | × |
|----------------------|---------------------------------------------|---|
| 出力帳票( <u>K</u> ):    | 勘定科目一覧表                                     |   |
| (<br>書式( <u>F</u> ): | 汎用形式                                        |   |
| 区切り文字( <u>D</u> ):   | ● カンマ(CSV)形式 ○ タブ形式 ○ スペース形式                |   |
| 出力先:                 | C:¥Users¥Downloads¥科目マスタ.txt 参照( <u>B</u> ) |   |
| │                    | 表を出力する勘定科目(I)~                              |   |
| ○ 選択:                | 未設定                                         |   |
| ● すべての勘              | 定科目を出力する                                    |   |
|                      | OK キャンセル ヘルプ                                |   |

出力帳票:「勘定科目一覧表」 書式:「汎用形式」 区切り文字:「カンマ(CSV)形式」 出力先:※保存したい場所を「参照」から指定してください。

※補助科目にも請求書区分が紐づいている場合は、「出力帳票」のプルダウンから勘定 科目・補助科目を選択し、それぞれ出力してください。 「OK」をクリックして、マスタファイルを保存します。

### HAYAWAZA で事業所を開きます。

「設定」>「弥生会計マスタデータの登録」をクリックします。

- - 弥生会計 23 <<<適格科目なし>>>] 🖷 ファイル(F) データ(C) 設定(E) アシスタント(W) ウィンドウ(X) ヘルプ(V) 🔯 HAYAWAZAニュース 📌 HAYAWA 弥生会計設定情報(Y) Z 0 ■ [スプリッタの設定未選択] 弥生会計とデータ同期(U) 弥生会計とのデータ同期履歴一覧(I)  $\bigcirc$ 弥生会計マスタデータの登録(O) 弥生会計マスタデータ登録の履歴一覧(P) 方部門 No. 日付 借方金額 銀行データのパターン管理(H) Alt+I 銀行パターン一覧の更新(J) 銀行パターンオプション(K) Excelデータのパターン管理(L) Alt+O 勘定科目の管理(N) ۲ 部門の管理(M) ٠ 置換文字の管理(R) \*=.\*\*\*\*\* LARG

## 以下の画面が開きますので、保存したマスタファイルをドロップしてください。

| <ul> <li>         IAYAWAZA X(x64) - [new 早業教室・第7期(R,C     </li> <li>         アッパル(F) データ(C) 設定(E) アシスタ     </li> </ul> | 5/04/01-R06/03/31) 晩生会計 23 <<<漢格科目なし>>>1<br>副 弥生会計マスタファイル読み込み - マスタファイルの選択 | - 0                                                     | ×          | -<br>A 料金・正式版お申込み         | -       |
|----------------------------------------------------------------------------------------------------|----------------------------------------------------------------------------|---------------------------------------------------------|------------|---------------------------|---------|
|                                                                                                    | 各種マスクデータの取得方法は、下記よりご確認いただけます。<br>HAYAWAZA plus マニュアルは <u>こわら</u>           |                                                         | 2件         | のリセット 表                   | 示項目リセット |
| No. 日付 信方勘定科目                                                                                                    | マスタファイル名                                                                   | 参照(F)                                                   |            | 借方摘要1                     | 信方摘要2   |
|                                                                                                    |                                                                            | Exchange                                                | ×          | +                         |         |
|                                                                                                    |                                                                            | 🕀 新規作成 🗸 🔥                                              | 0          | ) () ()                   | ① ↑↓ 並  |
|                                                                                                    | ファイル友ここにドロップ                                                               | $\leftrightarrow$ $\rightarrow$ $\checkmark$ $\uparrow$ | > ドキュメント : | ドキュメント > Yayoi > Exchange |         |
|                                                                                                    | 5717 COULT H75                                                             | > 🛅 画像                                                  |            | 名前                        | ^       |
|                                                                                                    |                                                                            |                                                         | - 1        | 📄 勘定科目.txt                |         |
|                                                                                                    |                                                                            | 🛄 デスクトップ                                                | *          |                           |         |
|                                                                                                    |                                                                            | ⊻ ダウンロード                                                | *          |                           |         |
|                                                                                                    |                                                                            | ■ ドキュメント                                                | *          |                           |         |
|                                                                                                    |                                                                            | ▶ ピクチャ                                                  | *          |                           |         |
| 木変浜リスト(銀TT) 木変換リスト(Excel) 仕訳工                                                                                          | 【▲ < 戻る(J) 次へ(K                                                            | 🚱 ミュージック                                                | *          |                           |         |

ドロップすると、処理が開始され、以下の画面が表示されます。

| リ下の一覧から                |                |                                                                                                    |                       |           |       |     |
|------------------------|----------------|----------------------------------------------------------------------------------------------------|-----------------------|-----------|-------|-----|
| メトロー 見から               | 登録するファイルをチェックし | て、「登録」ボタン                                                                                                    | を選択するとマスタファ           | イルの内容が登録さ | れます。  |     |
| ファイル一覧―                |                |                                                                                                    |                       |           |       |     |
| ✓、(勘定科日                | 一覧表請求書区分別応     | 小剧定科日                                                                                                    |                       |           |       |     |
|                        |                |                                                                                                    |                       |           |       |     |
|                        |                |                                                                                                    |                       |           |       |     |
|                        |                |                                                                                                    |                       |           |       |     |
| 処理オブション                |                |                                                                                                    |                       |           |       |     |
|                        |                |                                                                                                    | -                     |           |       |     |
| □ 現在のマス                | タデータを無効にぜず、新し  | 」いデータを追加す                                                                                                    | 13                    |           |       |     |
| コフカ中家のゴ                | Lika -         |                                                                                                    |                       |           |       |     |
| */3/1300/<br>帳画名       | 加定科目一覧表        |                                                                                                    |                       |           |       | -   |
| ₩<br>まず 名              | 初田形式           |                                                                                                    |                       |           |       |     |
| 百114日<br>本業所久          | インボイフ確認田       |                                                                                                    |                       |           |       |     |
| 如理口時                   | 今和05年08日02     | 15:08:15                                                                                                    |                       |           |       |     |
| (表頭行)                  | 階層1            | 10.00.10                                                                                                    | 勝爾3                   | 階層4       | 階層5   | 影   |
| 区分行                    | [容在]           | 19182                                                                                                    | 18180                 |           | 18/80 | r87 |
| 区分行                    | [答在]           | [法計資産]                                                                                                    |                       |           |       |     |
|                        | [容在]           | 「杰•勒洛帝]                                                                                                    | [祖会・祖会]               |           |       |     |
| 区分行                    | [梁 <i>庄</i> ]  | 「赤計姿盘」                                                                                                    | [祖会・祖会]               | 祖会        |       |     |
| 区分行]                   |                | しんゆうしょう しんしょう                                                                                                    | [現金,項金]               | 小口祖会      |       |     |
| 区分行]<br>[明細行]          | P.冬舟1          | I DEPORTING TO THE PARTY OF THE PARTY OF THE | 1 YAA HAR - LAN HAR I | ビリシルホ     |       |     |
| 区分行]<br>[明細行]<br>[明細行] | [資産]           | 「北朝資産」                                                                                                    | 1001215 1162751       |           |       |     |

「ファイル一覧」に取り込んだファイルが表示されます。

取り込むファイルにチェックを入れて、「登録する」をクリックしてください。

| HAYAW       | AZA X(x86):マスタファイル          | →○□→><br>→登録確認              |                        | × |
|-------------|-----------------------------|-----------------------------|------------------------|---|
| 0           | マスタ登録を行います。登<br>勘定科目一覧表(登録( | ₺録ファイルは、以下の追<br>件数:0件,更新件数: | 動です。<br>315件,エラー件数:0件) | ſ |
| 0<br>6<br>6 | しル型の月パエリ                    | 1972年18年1                   | ОК                     |   |

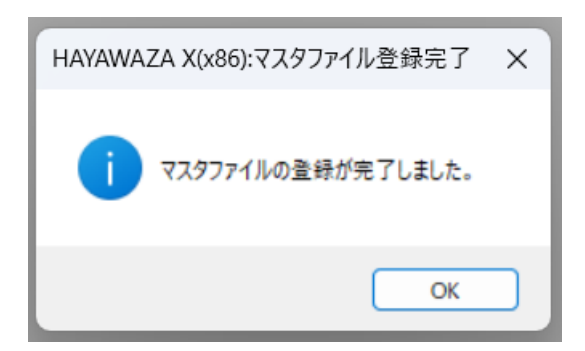

## 登録が完了すると、HAYAWAZA 上部の表記が以下に変更になります。

|   | HAYAWAZA | X(x64) - [ne | w 早業教室 | ≧・第7期(R.05/04/ | 01-R.06/03/31) · | 弥生会    | 計 23 <適格科 | 目あり>]  |          |             |
|---|----------|--------------|--------|----------------|------------------|--------|-----------|--------|----------|-------------|
|   | ファイル(F)  | データ(C)       | 設定(E)  | アシスタント(W)      | ウィンドウ(X)         | ヘルプ(V) | 🛐 HAYAWA  | ZA==-X | 💠 HAYAW  | AZAの使い方はこちら |
| - | Š        |              | Ì 📄    | 表示順報           | を日付順で表示          |        | •         | [スプリッタ | の設定未選択   | 5           |
|   | •        |              |        |                |                  |        |           |        |          |             |
| Γ | No. Bt   | ণ            | 借方勘定   | 料目 借方          | 補助科目             | 借方語    | 部門        | 借方金额   | <u>ą</u> | 借方消費税額      |

弥生会計 23 の末尾に「<適格科目あり>」と表記されていれば、マスタ登録は完了です。

補助科目も紐づけを行いたい場合は、再度同じ処理を行ってください。

#### ② 税区分について

請求書区分の紐づけが完了していれば、対象の仕訳の税区分が、未変換リスト・仕訳エ ディタともに、緑色で表示されます。

### 【弥生会計 仕入高:適格】

| 科目設定         |          |         |        |      |      |       |       |       |       |      |         |     |        |
|--------------|----------|---------|--------|------|------|-------|-------|-------|-------|------|---------|-----|--------|
| 賃借科目 損益科目    | 製造原価科目   |         |        |      |      |       |       |       |       |      |         |     |        |
| 1234 勘定科目    | サーチキー英字  | サーチキー数字 | サーチキー他 | 貸借区分 | 税区分  | 税率    | 税計算区分 | 税端数処理 | 請求書区分 | 補助必須 | 決算書項目   | 非表示 |        |
| 🏨 期首商品棚卸     | 1        |         |        | 借方   |      |       |       |       |       |      |         |     |        |
| 🖻 🚔 [当期商品仕入] | *SHIIRED | *725    |        |      |      |       |       |       |       |      |         |     |        |
| 🏥 仕入高 [2]    | SHIIREDA | 725     |        | 借方   | 課対仕入 | 標準自動  | 指定なし  | 指定なし  | 適格    |      | 当期商品仕入高 |     |        |
| 🎱 仕入値引高      | SHIIRENE | 729     |        | 貸方   | 課対仕返 | 標準自動  | 指定なし  | 指定なし  | 適格    |      | 仕入値引高   |     |        |
| ◎ 仕入戸し宮      | SHIIREMO | 790     |        | 岱古   | 螺针件调 | 揮淮自新  | 掲売な1. | 将完た1. | 谪柁    |      | 什入戸1.宮  |     | •<br>• |
| 仕入高 [2件]     | サーチキー英字  | サーチキー数字 | サーチキー他 | 税区分  | 税率   | 税計算区分 | 税端数処理 | 請求書区分 | · 非表示 |      |         |     |        |
| 💴 区分         |          |         |        | 課対仕入 | 標準自動 | 指定なし  | 指定なし  | 区分記載  |       |      |         |     |        |
| 🔛 適格         |          |         |        | 課対仕入 | 標準自動 | 指定なし  | 指定なし  | 適格    |       |      |         |     | _      |
|              | 4        |         |        |      |      | 1     | 1     | 1     |       |      |         |     |        |

## 【HAYAWAZA 仕訳エディタ】

| ļ  | 🛛 Haya | WAZA X(x64) - | [new 早業教室・ | 第7期(R.05/04/0 | 01-R.06/03/31) | 弥生会計 23 <適    | 格科目あり>]          |               |           |             | -            | - 0        | ×  |
|----|--------|---------------|------------|---------------|----------------|---------------|------------------|---------------|-----------|-------------|--------------|------------|----|
|    | 771    | ブル(F) データ(C   | ) 設定(E)    | アシスタント(W)     | ウィンドウ(X)       | ヘルプ(V) 🔯 HAYA | WAZAニュース 🛛 💠 HAY | AWAZAの使い方はこちら | A ご要望・ご不能 | 明な点お聞かせ下さい  | ▲ 料金・正式版お申込る | 9 <u>-</u> | đΧ |
| :  |        |               |            | - 表示順を        | 日付順で表示         |               | ▼ [スプリッタの設定未     | 選択]           | •         |             |              |            |    |
|    | •      | ±λ            |            |               |                |               |                  |               |           | 条件          | のリセット 表      | 示項目リセット    |    |
| ۱ſ | No.    | 日付            | 借方勘定科      | 目 借方          | 補助科目           | 借方部門          | 借方金額             | 借方消費税額        | 借方税区分     | 借方税計算区<br>分 | 借方摘要1        | 借方播        | 禳2 |
|    | 823    | 2023/10/10    | 仕入高        |               |                |               | 199,656          | 18,150        | 課対仕入      | 内税          | IB ウエキ カス・ユキ |            |    |
|    | 824    | 2023/10/10    | 仕入高        | 区分            |                |               | 149,616          | 13,601        | 課対仕入      | 内税          | IB エグサ ヨシカツ  |            |    |

科目に紐づいていない仕訳に関しては、

税区分を変更して、「適格」と「区分」を判断させてください。 ※「区分」として出力したい仕訳は、必ず税区分で指定してください。 ※仕入控除の%について…パーセンテージの指定がない場合は弥生会計インポート時 に仕訳日時によって自動判断されます。

| No. | 日付         | 借方勘定科目 | 借方辅助科目 | 借方部門 | 借方金額   | 借方消費税額 | 借方税区分     | 借方税計算<br>区分 |
|-----|------------|--------|--------|------|--------|--------|-----------|-------------|
| 825 | 2023/10/10 | 雑費     |        |      | 83,025 | 7,547  | 課対仕入10%適格 | 内税          |
|     |            |        |        |      |        |        |           |             |

| No. | 日付         | 借方勘定科目 | 借方辅助科目 | 借方部門 | 借方金額   | 借方消費税額 | 借方税区分        | 借方税計算<br>区分 |
|-----|------------|--------|--------|------|--------|--------|--------------|-------------|
| 825 | 2023/10/10 | 雑費     |        |      | 83,025 | 7,547  | 課対仕入10%区分80% | 内税          |
|     |            |        |        |      |        |        |              |             |

適格と区分の税区分は、元データや運用にあわせて設定をお願いいたします。

- 1. 未変換リストや仕訳エディタで直接修正
- 2. パターンで税区分の直接指定や列指定
- 3. 変換設定での登録

- ③ その他
- ・仕入控除後の消費税額は、弥生会計インポート時に自動計算されるため、 HAYAWAZA からは仕入控除計算前の金額で書き出しがされます。
- ・インボイス少額特例について

HAYAWAZA では区分 100%で設定してください。

|   |     | 不世,月.      |        |        |      |       |        |            |   |
|---|-----|------------|--------|--------|------|-------|--------|------------|---|
|   |     |            |        |        |      |       |        |            |   |
| I | No. | 日付         | 借方勘定科目 | 借方辅助科目 | 借方部門 | 借方金額  | 借方消費税額 | 借方税区分      |   |
| I |     |            |        |        |      |       |        | -          |   |
| 1 | 825 | 2023/10/10 | 雑費     |        |      | 8,025 | 729    | 課対仕入区分100% | F |
|   |     |            |        |        |      |       |        |            |   |

・税区分の文字列が見えにくい場合は、「表示項目のリセット」をクリックしてください。 文字列に合わせ適切なセルの幅になります。

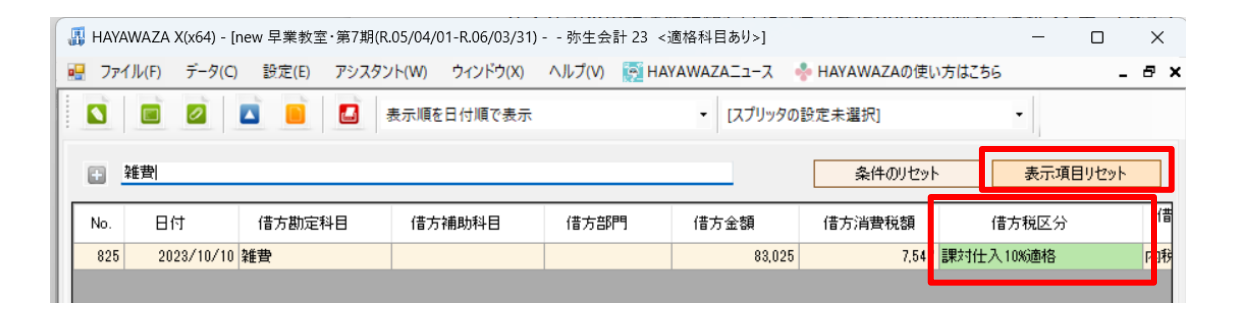

以上